## HOW TO PLAN YOUR COURSES EVERY SEMESTER?

- 1. Please click this link: https://business.utm.my/class-schedule/
- 2. Browse the page until you reach "<u>Class Schedule for MBA, DBA & PhD</u>" section.
- 3. Download the timetable which will be in either excel or zip format.
- 4. Open the timetable where you will see a screen as follows:

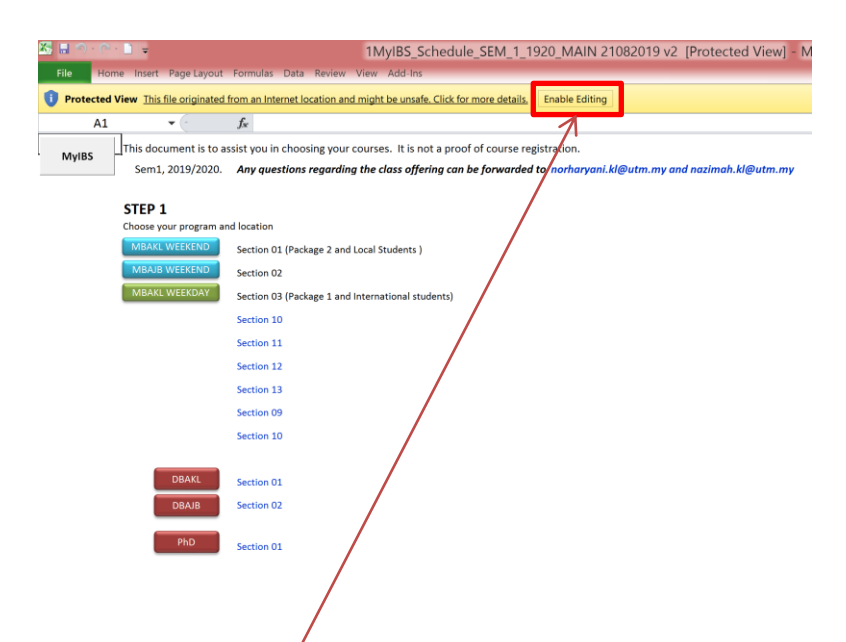

- 5. Click Enable Editing
- 6. Next, click <u>Enable Content</u> as shown below

|                                                                                  |                                                                                                    | _                                                              |                                           |                                            |                     |
|----------------------------------------------------------------------------------|----------------------------------------------------------------------------------------------------|----------------------------------------------------------------|-------------------------------------------|--------------------------------------------|---------------------|
| X5 🖬 🔊 · 🔍 🗋 📼                                                                   |                                                                                                    | 1MyIBS_Schedule_                                               | SEM_1_1920_M                              | AIN 21082019 v2                            | [Read-Only] - Micro |
| File Home Insert Page Layout                                                     | t Formulas Data Review Vie                                                                                  | ew Add-Ins                                                     |                                           |                                            |                     |
| Cut Calibri                                                                      | - 16 - A* A = = =                                                                                           | 🕅 🐨 Wrap Text                                                  | General                                   |                                            | Normal Bac          |
| Paste<br>V Format Painter B I U ·                                                | 🖽 •   🕭 • 📥 • 🗮 🗮 📑                                                                                         | 📕 📰 Merge & Center -                                           | \$ - % •                                  | Conditional Forma<br>Formatting - as Table | Good Ne             |
| Clipboard 🕞 Fo                                                                   | ont <u>G</u>                                                                                                | Alignment 🕞                                                    | Number                                    | 1                                          | Styles              |
| Security Warning Macros have be                                                  | en disabled. Enable Content                                                                                 |                                                                |                                           |                                            |                     |
| A1 -                                                                             | $f_{x}$                                                                                                    |                                                                |                                           |                                            |                     |
| MyIBS This document is to<br>Sem1, 2019/2020.                                    | assist you in choosing your cou<br>. Any questions regarding th                                             | urses. It is not a proof of co<br>he class offering can be for | ourse registration.<br>rwarded to norhary | ani.kl@utm.my and                          | nazimah.kl@utm.my   |
| STEP 1<br>Choose your program<br>MBARL WEEKEND<br>MBAJB WEEKEND<br>MBAKL WEEKDAY | and location<br>Section 01 (Package 2 and Loc<br>Section 02<br>Section 03 (Package 1 and Inte<br>Section 10 | :al Students )<br>ernational students)                         |                                           |                                            |                     |
|                                                                                  | Section 12                                                                                                  |                                                                |                                           |                                            |                     |
|                                                                                  | Section 20                                                                                                  |                                                                |                                           |                                            |                     |
|                                                                                  | Section 09                                                                                                  |                                                                |                                           |                                            |                     |
|                                                                                  | Section 10                                                                                                  |                                                                |                                           |                                            |                     |
| DBAKL                                                                            | Section 01<br>Section 02                                                                                    |                                                                |                                           |                                            |                     |
| PhD                                                                              |                                                                                                    |                                                                |                                           |                                            |                     |

7. Next, click the <u>section</u> that your program belongs to and you will directed to the following screen:

| BIU·                                                                                                    | 1 · A' A' ≡≡<br>· <mark>⊘</mark> · <u>A</u> ·≡≡                                                          | ■ 參·· 計Wrap Text                                                                         | General          | -<br>0. 0. 0. | Conditional   | Format     | Normal<br>Good | Bad<br>Neutral       | -<br>+<br>+ | +<br>Insert | Delete Format | Σ AutoSun<br>Fill *<br>Clear * |
|----------------------------------------------------------------------------------------------------|----------------------------------------------------------------------------------------------------|------------------------------------------------------------------------------------------|------------------|---------------|---------------|------------|----------------|----------------------|-------------|-------------|---------------|--------------------------------|
| F Font                                                                                                    | 15                                                                                                    | Alignment                                                                                | Number           | 6             | Formatting *  | as Table * | Styles         |                      |             | *           | Cells         |                                |
| MBA courses in the same g<br>Click here for abbreviation                                                                        | roup are scheduled on<br>s of courses                                                                    | the same day and time. Student ca                                                        | an only choose 1 | L (one) co    | urse from eac | h group.   |                |                      |             |             |               |                                |
|                                                                                                    |                                                                                                    | MBAJB                                                                                    |                  |               |               |            |                |                      |             |             |               |                                |
|                                                                                                    |                                                                                                    | P                                                                                        | <i>c</i>         |               | D             | _          | Clie           | ck on the colored bo | xes and     | choose      | a maximum of  | 6 courses or                   |
|                                                                                                    | ECON                                                                                                    | 0                                                                                        | DSP              |               | D             |            |                |                      |             |             |               |                                |
| Course Grouping 1                                                                                                    |                                                                                                    |                                                                                          | IFS<br>TE        |               |               |            |                | Λ                    |             |             |               |                                |
| Course Grouping 2                                                                                                    | MKTG                                                                                                    | SM                                                                                       | IRPS             |               | MSTO          |            |                |                      |             |             |               |                                |
| Course Grouping 3                                                                                                    | ACCT                                                                                                    | FM/SFM                                                                                   | 1015             |               | GBS           |            | - 5            |                      |             |             |               |                                |
| Course Grouping 4                                                                                                    | BERS                                                                                                    | IT / BIS                                                                                 | NVC              |               | NEGO          |            |                |                      |             |             |               |                                |
| Course Grouping 5                                                                                                    | OBD                                                                                                    | BR                                                                                       |                  |               |               |            |                |                      |             |             |               |                                |
| Course Grouping 6                                                                                                    | LTO                                                                                                    |                                                                                          | FMBF             |               | MAA           |            |                |                      |             |             |               |                                |
| Notes:<br>1 Students must pass MKTG<br>5 Students must pass MKTG,<br>5 Students must pass SR bef<br>d Students must pass BR bef | and ACCT before regist<br>ACCT and NVC before r<br>fore registering for DSP<br>ore registering for Busin | ering for SM or NVC<br>egistering for Cl, SE or TE<br>ness Research Project or Action Re | search 1 & 2     |               |               |            | c              | ar selection         |             |             |               |                                |

8. Now, select a course for each Course Grouping. You are given an option of 6 Course Grouping (on your far left). For instance, Course Grouping 1 consists of ECON, DSP, IFS and TE. You shall <u>choose one</u> from a drop down list <u>at the end</u> of the row. You shall do the same for each Course Grouping. You are allowed a maximum of 6 courses only (one course from each grouping). Please refer to the screen below for an example of one <u>course selection from each Course Grouping</u>:

|               | abbreviations of courses |          |      |      |      |                     |                  |              |      |
|---------------|--------------------------|----------|------|------|------|---------------------|------------------|--------------|------|
|               |                          | MBAJB    |      |      |      | ~                   |                  |              |      |
|               |                          |          |      |      | Clic | k on the colored bo | xes and choose a | maximum of 6 | i co |
|               | A                        | В        | C    | D    |      |                     |                  |              |      |
|               | ECON                     |          | IFS  |      | 05/  |                     |                  |              |      |
| Course Groupi | ng 1                     |          | TE   |      |      |                     |                  |              |      |
| Course Groupi | og 2 MKTG                | SAA      | IBDS | MSTO | SM4  |                     |                  |              |      |
| course droup  | ACCT                     | FM/SFM   | 1013 | GBS  |      |                     |                  |              |      |
| Course Groupi | ng 3                     |          |      |      | GB   | 5                   |                  |              |      |
|               | BERS                     | IT / BIS | NVC  | NEGO | NEC  | 50                  |                  |              |      |
| Course Groupi | ng 4                     |          |      |      |      |                     |                  |              |      |
| Course Groupi | ng 5 OBD                 | BR       |      |      | BR   |                     |                  |              |      |
| Course Groupi | ng 6 LTO                 |          | FMBF | MAA  | ма   | A                   |                  |              |      |
|               |                          |          |      |      |      |                     |                  |              |      |
| Note:         |                          |          |      |      | G    | ear selection       |                  |              |      |
|               |                          |          |      |      |      |                     |                  |              |      |

- 1MyIBS\_Schedule\_SEM\_1\_1920\_MAIN 21082019 v2 [Read-Only] Microsoft E The set of the set of the set of - 11 - A A A = = = 😽 🖓 -55 Calibri Bad Norma s Copy · ✓ Format Painter B I U · ⊡ · △ · ▲ · ≡ ≡ ≡ इ छ छMerge & Center Good - \$ - % • Conditional Format Formatting - as Table pboard Font T Alignment Number Student can only choose 1 (one) of the same day and time. Student can only choose 1 (one) of the same day and time. Student can only choose 1 (one) of the same day and time. MBA co se from each g Click here for abbreviations of courses MBAJB Click on the colored boxes and choose a maximum of 6 courses only A ECON C DSP IFS TE ourse Grouping 1 IBPS ourse Grouping 2 MKTG ACCT MSTO GBS SM FM/SFM SM se Gro ing 3 BERS IT / BIS NVC NEGO rse Grouping 4 OBD BR LTO FMBF MAA se Grouping 6 Clear sele nts must pass MKTG and ACC before registering for SM or NVC nts must pass MKTG, ACC bond NVC before registering for CI, SE or TE nts must pass SM before registering for DSP nts must pass SM sfore registering for Business Research Project or A on Research 1 & 2
- 9. Once the course from each Course Grouping is selected, click <u>this button</u>:

10. Once the button is click, you will be directed to a course schedule page as follows:

| File         | ome Insert Page Layout F     | ormulas Data Review 1      | View Ada     | d-Ins      |            |                   |                       |            |                   |
|--------------|------------------------------|----------------------------|--------------|------------|------------|-------------------|-----------------------|------------|-------------------|
| Cut          | Calibri - 1                  |                            | æ.           | Wrap T     | ext        | General •         | Normal                | Bad        |                   |
| te<br>⊸∛ For | mat Painter B I U - H        | · 🖗 · A · 📰 🚍 🗐            | 遺信           | • a• Merge | & Center   | \$ • % • Condit   | ting * as Table *     | Neutral    | insert Delete     |
| Clipboa      | rd 🖙 Font                    |                            | Alignme      | ent        |            | Number 5          | Styles                |            | Cells             |
| В            | С                            | D                          | E            | 1          | M          | 0                 | P C                   | <b>ξ U</b> | Y Z AA            |
|              | This document is to assist y | ou in choosing your course | s. It is not | a proof of | course reg | istration.        |                       |            | Back to Main Page |
|              | Course 1                     | BR                         |              |            | 1          | Course 2          | DSP                   |            |                   |
|              | Code                         | MRSA 1713                  |              |            |            | Code              | MRSA 2213             |            | PRINT             |
|              | Lecturer                     | DR. OBED RASHDI            |              |            |            | Lecturer          | DR. SHATHEES BASKARAN |            |                   |
|              | Program/Section              | MRAIR/Sec 02               |              |            |            | Program/Section   | MRAIR/Sec 02          |            |                   |
|              | Credit hours                 | 3                          |              |            |            | Credit hours      | 3                     |            |                   |
|              | Venue                        | BILIK LATIHAN, LEVI        | L 3. AHIB    | 5 JB       |            | Venue             | F201.T08.AHIBS JB     |            |                   |
|              |                              | 01011 01111 0111 011       |              |            |            | 101140            | . 202, 100, 11100 10  |            |                   |
|              | DATE                         | TIME                       | HOURS        | MEET       |            | DATE              | TIME HOU              | JRS MEET   |                   |
|              | Sun, 15 Sep, 2019            | 3pm-10pm                   | 7            | 1          |            | Sat, 28 Sep, 2019 | 3pm-10pm 7            | 1          |                   |
|              | Sun, 22 Sep, 2019            | 3pm-10pm                   | 7            | 2          |            | Sun, 06 Oct, 2019 | 3pm-10pm 7            | 2          |                   |
|              | Sun, 29 Sep, 2019            | 8am-3pm                    | 7            | 3          |            | Sun, 20 Oct, 2019 | 3pm-10pm 7            | 3          |                   |
|              | Sun, 13 Oct, 2019            | 8am-3pm                    | 7            | 4          |            | Sun, 10 Nov, 2019 | 8am-3pm 7             | 4          |                   |
|              | Sat, 26 Oct, 2019            | 8am-3pm                    | 7            | 5          |            | Sun, 24 Nov, 2019 | 3pm-10pm 7            | 5          |                   |
|              | Sun, 17 Nov, 2019            | 8am-3pm                    | 7            | 6          |            | Sun, 15 Dec, 2019 | 8am-3pm 7             | 6          |                   |
|              | Sun, 05 Jan, 2020            | 9am-12pm                   | 3            | FEEP       |            | Sun, 05 Jan, 2020 | 2pm-5pm 3             | FEE        |                   |
|              |                              |                            |              |            |            |                   |                       |            |                   |
|              |                              |                            |              |            |            |                   |                       |            |                   |
|              |                              |                            |              |            |            |                   |                       |            |                   |
|              |                              |                            |              |            |            |                   |                       |            |                   |
|              |                              |                            |              |            |            |                   |                       |            |                   |
|              |                              |                            |              |            |            |                   | /                     |            |                   |
|              |                              |                            |              |            |            |                   |                       |            |                   |
|              | Course 3                     | GBS                        |              |            |            | Course 4          | МАА                   |            |                   |
|              | Code                         | MBSA 2223                  |              |            |            | Code              | MBSA 2243             |            |                   |
|              | Lecturer                     | AP DR FAUZIAH SH.          | AHMAD        |            |            | Lecturer          | MR. ZAIFUL            |            |                   |
|              | Program/Section              | MBAJB/Sec 02               |              |            |            | Program/Section   | MBAJB/Sec 02          |            |                   |
|              | Credit hours                 | 3                          |              |            |            | Credit hours      | 3                     |            |                   |
|              | Venue                        | F205,T08, AHIBS JB         |              |            |            | Venue             | F205,T08, AHIBS JB    |            |                   |
|              |                              |                            |              |            |            |                   |                       |            |                   |

11. On this page, you will be presented with all details in relation to each course you have selected earlier. If all are OK, please click "**print**" button to print your schedule.

12. If you would like to change the list of courses you selected earlier, please click <u>here</u>.

| ~ ~      |                               |                            | _           |            |            |                         |                      |          |          |                   |
|----------|-------------------------------|----------------------------|-------------|------------|------------|-------------------------|----------------------|----------|----------|-------------------|
| າ. ຕໍ    | · 🕘 🔻                         |                            | 1My         | /IBS_Scl   | nedule_    | SEM_1_1920_MAIN 210     | 082019 v2 [Read      | -Only] - | Microsof | t Excel           |
| Hon      | ne Insert Page Layout For     | mulas Data Review \        | /iew Ada    | d-Ins      |            |                         |                      |          |          |                   |
| 🔏 Cut    | Calibri - 11                  | <u>=</u>                   | æ           | talian 7   |            | General                 | Norn                 | al       | Bad      | · = =             |
| Copy     |                               |                            | ~           | -wrap i    | ext        |                         |                      | 101      | Dau      |                   |
| af Forms | B I U . H.                    | <u> · A · </u> 플 플 플       | 读读          | - Merge    | & Center - | \$ • % • .0 .00 Conditi | ional Format Good    |          | Neutral  | Insert Delete F   |
| inhoard  | E Font                        |                            | Alianme     | ant        |            | Number F                | as table             | Stular   |          | Colle             |
| B        | C                             | D                          | F           | 1          | м          | 0                       | P                    | O        | u        | Y AA              |
|          | This document is to assist yo | u in choosing your courses | . It is not | a proof of | course reg | istration.              |                      | ~        |          | Back to Main Page |
|          |                               |                            |             |            | -          |                         |                      |          |          |                   |
|          | Course 1                      | BR                         |             |            |            | Course 2                | DSP                  |          |          | 00007             |
|          | Code                          | MBSA 1713                  |             |            |            | Code                    | MBSA 2213            |          |          | PRINT             |
|          | Lecturer                      | DR. OBED RASHDI            |             |            |            | Lecturer                | DR. SHATHEES BAS     | KARAN    |          |                   |
|          | Program/Section               | MBAJB/Sec 02               |             |            |            | Program/Section         | MBAJB/Sec 02         |          |          |                   |
|          | Credit hours                  | 3                          |             |            |            | Credit hours            | 3                    |          |          |                   |
|          | Venue                         | BILIK LATIHAN, LEVE        | L 3, AHIBS  | 5 JB       |            | Venue                   | F201,T08,AHIBS JB    |          |          |                   |
|          |                               |                            |             |            |            |                         |                      |          |          |                   |
|          | DATE                          | TIME                       | HOURS       | MEET       |            | DATE                    | TIME                 | HOURS    | MEET     |                   |
|          | Sun, 15 Sep, 2019             | 3pm-10pm                   | 7           | 1          |            | Sat, 28 Sep, 2019       | 3pm-10pm             | 7        | 1        |                   |
|          | Sun, 22 Sep, 2019             | 3pm-10pm                   | 7           | 2          |            | Sun, 06 Oct, 2019       | 3pm-10pm             | 7        | 2        |                   |
|          | Sun, 29 Sep, 2019             | 8am-3pm                    | 7           | 3          |            | Sun, 20 Oct, 2019       | 3pm-10pm             | 7        | 3        |                   |
|          | Sun, 13 Oct, 2019             | 8am-3pm                    | 7           | 4          |            | Sun, 10 Nov, 2019       | 8am-3pm              | 7        | 4        |                   |
|          | Sat, 26 Oct, 2019             | 8am-3pm                    | 7           | 5          |            | Sun, 24 Nov, 2019       | 3pm-10pm             | 7        | 5        |                   |
|          | Sun, 17 Nov, 2019             | 8am-3pm                    | 7           | 6          |            | Sun, 15 Dec, 2019       | 8am-3pm              | 7        | 6        |                   |
|          | Sun, 05 Jan, 2020             | 9am-12pm                   | 3           | FEEP       |            | Sun, 05 Jan, 2020       | 2pm-5pm              | 3        | FEEP     |                   |
|          |                               |                            |             |            |            |                         |                      |          |          |                   |
|          |                               |                            |             |            |            |                         |                      |          |          |                   |
|          |                               |                            |             |            |            |                         |                      |          |          |                   |
|          |                               |                            |             |            |            |                         |                      |          |          |                   |
|          |                               |                            |             |            |            |                         |                      |          |          |                   |
|          |                               |                            |             |            |            |                         |                      |          |          |                   |
|          | Course 3                      | GRS -                      | _           |            | 1          | Course 4                | 4444                 |          |          |                   |
|          | Code                          | MRSA 2223                  |             |            |            | Code                    | MRSA 2243            |          |          |                   |
|          | Lecturer                      | AD OR EAUTIALI SU          | AHMAD       |            |            | Lasturer                | MAD ZAIEUU           |          |          |                   |
|          | Drogram (Section              | MPAIR/Sec 02               | AnnAD       |            |            | Drogram /Soction        | MARA IR /Sec 02      |          |          |                   |
|          | Credit hours                  | 2 NIDAUD/SEC U2            |             |            |            | Credit hours            | 2 NIDPUD/SEC U2      |          |          |                   |
|          | Creat nours                   | 3                          |             |            |            | Credit nours            | J<br>FOR TOR ALURE I |          |          |                   |
|          | venue                         | r205,108, AHIBS JB         |             |            |            | venue                   | F205,108, AHIBS JE   |          |          |                   |

13. You will be redirected to the main page as follows:

| S 🖩 🔿 · 🗠 🖿                        | Ŧ                                                                                                    |                                                                                                    | 1MyIBS_Sch                                                                                      | edule_SEM_1_192                                                                     | 20_MAIN 2108207                                           | 19 v2 [Read-Only] - Microsoft Excel                                |                                              |
|------------------------------------|----------------------------------------------------------------------------------------------------|----------------------------------------------------------------------------------------------------|-------------------------------------------------------------------------------------------------|-------------------------------------------------------------------------------------|-----------------------------------------------------------|--------------------------------------------------------------------|----------------------------------------------|
| File Home In                       | nsert Page Layout                                                                                                  | Formulas Data Revie                                                                                            | w View Add-Ins                                                                                  |                                                                                     |                                                           |                                                                    |                                              |
| Cut                                | Calibri -                                                                                                    | 11 · A A = =                                                                                                   | 🕳 🇞 - 📑 Wrap Te                                                                                 | ext General                                                                         | -                                                         | Explanatory Followed Hy                                            | Σ AutoSum -                                  |
| Paste<br>- V Format Pain           | ter B / U·                                                                                                    | ]·   <u>▲</u> · <u>▲</u> · ≡ ≡                                                                                 | 🗏 🕄 📰 Merge 8                                                                                   | k Center · \$ · % ·                                                                 | .00 .00 Conditional<br>Formatting * a                     | s Table - Input                                                    | Insert Delete Format 2 Clear S               |
| Clipboard                          | G Font                                                                                                    |                                                                                                    | Alignment                                                                                       | 5 Number                                                                            |                                                           | Styles                                                             | Cells Editir                                 |
| STT<br>Plan<br>The<br>MBJ<br>Click | EP 2 - MBAJB<br>the courses that you<br>table displays all cox<br>A courses in the same<br>k here for abbreviation | want to register by cho-<br>rises that will be offeree<br>group are scheduled on<br>vs of courses<br>A<br>ECON | using courses from the tab<br>In the coming semester.<br>the same day and time. S<br>MBAJB<br>B | Ne below.<br>Choose your course by c<br>tudent can only choose 1<br>C<br>DSP<br>IPS | licking the box on the rij<br>(one) course from each<br>D | ph of the table.<br>group.<br>Click on the colored boxes an<br>DSP | d choose a maximum of ${\bf 6}$ courses only |
| cou                                | rse Grouping 1                                                                                                    |                                                                                                    |                                                                                                 | TE                                                                                  |                                                           |                                                                    |                                              |
| Cour                               | rse Grouping 2                                                                                                    | MKTG                                                                                                    | SM                                                                                              | IBPS                                                                                | MSTO                                                      | SM                                                                 |                                              |
| Cour                               | rse Grouping 3                                                                                                    | ACCT                                                                                                    | FM/SFM                                                                                          |                                                                                     | GBS                                                       | G85                                                                |                                              |
| Cour                               | rse Grouping 4                                                                                                    | BERS                                                                                                    | IT / BIS                                                                                        | NVC                                                                                 | NEGO                                                      | NEGO                                                               |                                              |
| Cour                               | rse Grouping 5                                                                                                    | OBD                                                                                                    | BR                                                                                              |                                                                                     |                                                           | BR                                                                 |                                              |
| Cour                               | rse Grouping 6                                                                                                    | LTO                                                                                                    |                                                                                                 | FMBF                                                                                | MAA                                                       | MAA                                                                |                                              |
| Alor*-                             | ~                                                                                                    |                                                                                                    |                                                                                                 |                                                                                     |                                                           | Clear selection                                                    |                                              |

14. You shall <u>**repeat Step 7 onwards**</u> until the courses that you choose and the class schedules fit into your requirements.